## 1.1 Wave-Parts ohne eine Baugruppe erstellen

## Dialog: NX7.5

Wave-Parts sind nützlich, wenn aus einem Teil mehrere verschiedene Teile konstruiert werden sollen.

In unserem Beispiel sollen aus einer einfachen Platte mehrere Platten mit unterschiedlichen Beschriftungen abgeleitet werden.

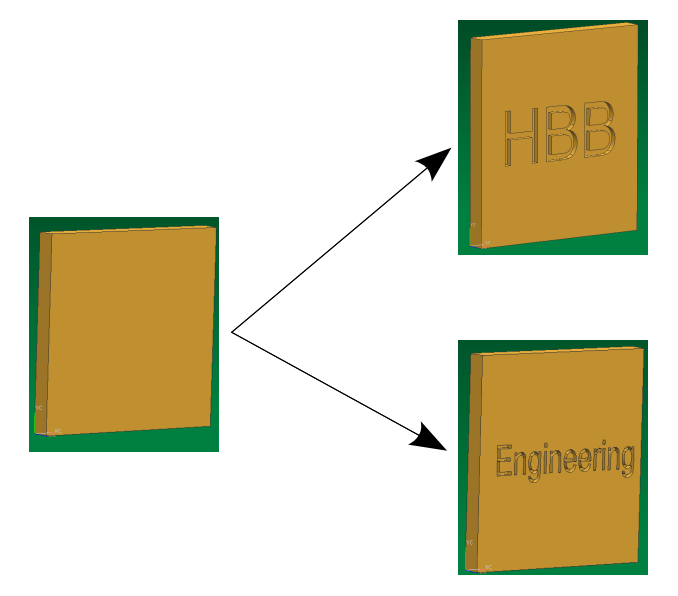

Hierfür muss der WAVE-Modus aktiviert werden.

Zuerst erstellt man einen Körper, von dem die anderen Körper abgeleitet werden sollen (hier: eine Platte). Dieses Part wird nun abgespeichert. Werkzeuge > Baugruppen-Navigator > WAVE-Modus

Tools > Assembly Navigator > WAVE Mode Baugruppen-Navigator > <MB3> auf Komponente > WAVE > Verbundenes Teil erzeugen

Assembly Navigator > <MB3> auf Komponente > WAVE > Create Linked Part

| Baugruppen-                      | Navigator         | Im nächsten Schritt         |           |  |
|----------------------------------|-------------------|-----------------------------|-----------|--|
| Beschreibend                     | er Teilename      | wird ein Teilename für      |           |  |
| Schnitt                          | e                 | das neue Part               |           |  |
| Neue Stufe erzeugen              | WAVE •            | Button <i>Teilenam</i>      | aem<br>en |  |
| Geometrie in Komponente kopieren | 🗐 Eigenschaften   | angeben (Speci              | fy Par    |  |
| Geometrie in Teil kopieren       |                   | <i>Name)</i> kann ein       |           |  |
| Geometrie in neues Teil kopieren |                   | Speicherort für c           | las       |  |
| Verbundenes Teil erzeugen        | -                 | neue Part bestin<br>werden. | nmt       |  |
| In Sitzung einfrieren            |                   |                             |           |  |
| Permanent einfrieren             | Verbundenes       | Teil erzeugen               | 2         |  |
| Aktualisierungsstatus auflösen   |                   |                             |           |  |
|                                  | Tellename         |                             |           |  |
|                                  | HBB_Platte        |                             |           |  |
|                                  | Те                | ilenamen angeben            |           |  |
|                                  | Quell-Reference S | et                          |           |  |
|                                  | Entire Part       |                             |           |  |
|                                  | MODEL             |                             |           |  |
|                                  | FACET             |                             |           |  |
|                                  |                   |                             |           |  |
|                                  | ОК [              | Zurück Abbred               | chen      |  |
|                                  |                   |                             |           |  |
|                                  |                   |                             |           |  |
| Vie man im <i>Baugruppen-</i>    | Raugruppen Ma     | vigator                     |           |  |
| <i>Navigator</i> erkennen kann,  | Baugruppen-Na     | lingator                    |           |  |
| pringt NX sofort auf das         | Beschreibender    | Teilename In                | fo S.     |  |
| eue Part, welches nun            | 🗁 Schnitte        |                             |           |  |
| ach Belieben bearbeitet          | 🛛 🗹 🍞 hbb_plat    | tte 😽                       |           |  |
| verden kann. Bei uns             |                   |                             |           |  |
| vurden Schriften eingraviert.    |                   |                             |           |  |

Baugruppen-Navigator > <MB3> auf aktive Komponente > Übergeordn. Element anzeigen

Assembly Navigator > <MB3> auf aktive Komponente > Display Parent Das Ausgangsteil (auch "Mutterteil") wird folgendermaßen über den Baugruppen-Navigator angezeigt:

|                     | WAVE                         | Þ |
|---------------------|------------------------------|---|
| Anfangsteil: model1 | Übergeordn. Element anzeigen | ۲ |
|                     | 🐏 Eigenschaften              |   |

Wird nun am Ausgangsteil etwas geändert, so wird diese Änderung auf die abgeleiteten Teile übertragen, sofern das physikalisch möglich ist. Dazu müssen stets das Ausgangsteil und das abgeleitete Teil (bzw. die abgeleiteten Teile) geöffnet sein!

Die abgeleitete Platte wird als "verbundenes Teil" (Linked Part) erstellt.

Das Mutterteil wird verändert mit Eckenradien, Fase und dickerer Platte.

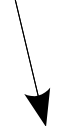

Die abgeleteten WAVE-Teile werden automatisch entsprechend verändert.

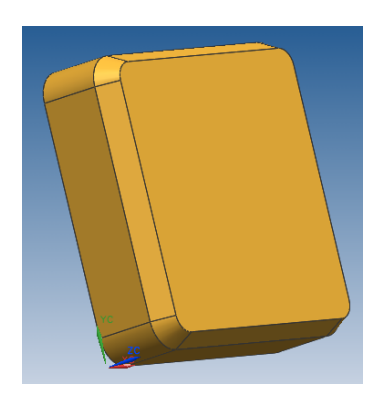

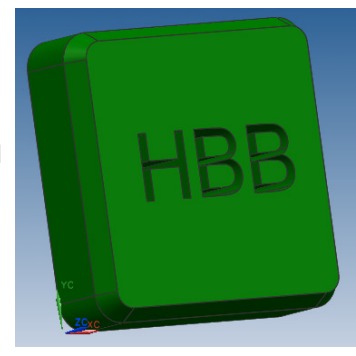

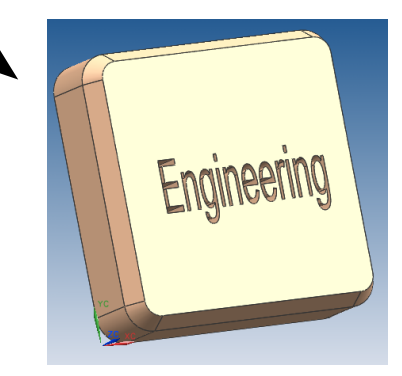